# 金树叶建工保险平台 投标保证金保险操作手册

北京惠诺康达保险代理有限公司江苏分公司

### 2022年08月

## 版本说明:

| EDITION | DATE OF ISSUE | REMARKS                  |
|---------|---------------|--------------------------|
| 00      | 2022.08       | First Draft, Version 1.0 |

32

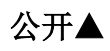

| ER 1 概述                      | 4                                                                 |
|------------------------------|-------------------------------------------------------------------|
| ER 2 系统登录及信息维护               | 5                                                                 |
| 准备工作                         | 5                                                                 |
| 登录平台( <b>njrd.jsybx.cn</b> ) | 6                                                                 |
| 2.2.1 选择证书登录                 | 6                                                                 |
| 企业信息维护                       | 7                                                                 |
| 2.3.1 公司名称及信用代码              | 7                                                                 |
| 2.3.2 企业信息                   | 7                                                                 |
| 个人信息维护                       | 7                                                                 |
| 保险公司信息维护                     | 8                                                                 |
| ER 3 投保                      | 9                                                                 |
| 主页面介绍                        | 9                                                                 |
| 可参保项目                        | 9                                                                 |
| 3.2.1 地区筛选                   | 9                                                                 |
| 3.2.2 项目类型筛选1                | 0                                                                 |
| 3.2.3 关键字搜索1                 | 0                                                                 |
| 已参保项目1                       | 0                                                                 |
| 按项目投保1                       | 0                                                                 |
| 3.4.1 选择保险公司1                | 1                                                                 |
| 3.4.2 提交核保1                  | 2                                                                 |
| 3.4.3 完成支付1                  | 2                                                                 |
| 3.4.4 保单生成及下发1               | 2                                                                 |
| 3.4.5 下载保单及发票1               | 3                                                                 |
| 自主投保1                        | 3                                                                 |
|                              | ER 1 概述  #    ER 2 系统登录及信息维护  #    准备工作  #    登录平台(njrd.jsybx.cn) |

# **CHAPTER 1**

### 概述

金树叶建工保险平台投标保证金保险是北京惠诺康达保险代理有限公司联合多家保险 公司,响应国家及各级政府关于投标保证金的相关政策,为方便投标人在江苏省区域参加公 共资源交易中心投标,线上办理保险公司电子保单而新设立的平台。

金树叶建工保险平台致力于向用户提供全方位的电子保单服务,包括但不限于投标保证 金保险、履约保险、农民工工资保证金保险等。

金树叶建工保险平台提供的投标保证金保险电子保单具有如下优势:

- 1- 在线开具电子保单,快速出单;
- 2- 正规保险公司出单,认可度高;
- 3- 针对业务开通地区采集相关信息,方便用户使用;
- 4- 采用 CA 登录,用户办理快捷方便;

本手册向用户表述如何在金树叶建工保险平台办理投标保证金保险电子保单。

# **CHAPTER 2**

# 系统登录及信息维护

投标人使用 CA 锁登录:金树叶建工保险平台(njrd.jsybx.cn),投标人办理的 CA 锁用于识别用户的身份。

## 2.1 准备工作

金树叶平台目前支持的 CA 锁类型为 CFCA 颁发的江苏省互联互通版本,参考下图:

江苏公共资源交易

需要在登录页面或打开网址(nanjing.ca369.cn)下载安装 CFCA 助手及驱动。

# 2.2 登录平台(njrd.jsybx.cn)

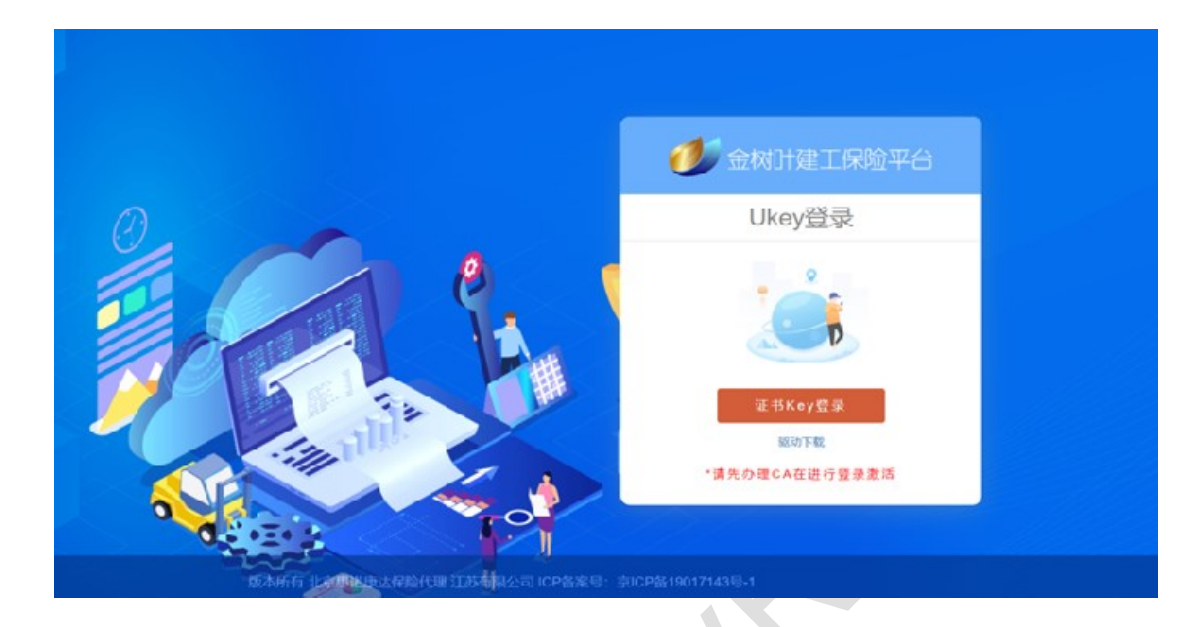

### 2.2.1 选择证书登录

- 输入 **CA** 锁密码
- 初始密码: **123456**
- 点击确定

|        |        |          |              | 一人也在自己的        |                                           |   | _     |
|--------|--------|----------|--------------|----------------|-------------------------------------------|---|-------|
| 可會同    | 210 El |          |              | ■ 企业信息推护       |                                           |   | 8     |
|        |        | 公司名称     | 同我同          | 社会信用代码         | 1                                         |   | 12 國家 |
|        |        | 企业联系人    | 企业联系人        | 联系人电话          | 联系人电话                                     |   |       |
| 市      | DX     | 开户图行     | 开户即行         | 銀行帰居           | 91798-9                                   |   | . 90  |
| 6,9(4) | (余)于泉  | 227月18日止 |              |                |                                           |   | 2     |
| 清市     | REEL   | _        |              |                |                                           | A |       |
| 云湖市    | 8546   |          | <b>営业</b> 発展 | 10.0.0.0.1.0.0 | 点击或海险文件至此                                 |   | 1     |
| 記書市    | 建石油    |          | - L          |                |                                           |   |       |
| 成市市    | 1975   | HP       | 开可证文件        |                | An of the state of the state of the state |   |       |
| 1.18   | 29:158 |          |              |                | 原造成的原义件主印                                 |   |       |
| (清市    | 19.元31 |          |              |                |                                           |   | 124   |
| -18-81 |        |          |              |                |                                           |   | _     |

### 2.3 企业信息维护

用于在投保时提交给保险公司:

#### 2.3.1 公司名称及信用代码

● 无需输入,由CA锁中读出;

#### 2.3.2 企业信息

- 联系人、联系电话、公司地址: 需要填写准确, 用于责任发生时与保险公司联系使用;
- 开户行及银行账号:需要填写的和上传的开户行文件一致,用于基本户校验使用;
- 营业执照:上传扫描件;
- 开户许可证文件:银行提供的基本户证明文件,上传扫描件;

填写完成后,点击【提交】,等待审核。

## 2.4 个人信息维护

用于在保单生成后接收通知短信,需要填写准确。

填写完成后,点击【提交】,等待审核。

| 0             | ▼                 | 加丁建工保险半台              |              |             |            | XOH : | 80     |           |
|---------------|-------------------|-----------------------|--------------|-------------|------------|-------|--------|-----------|
| <b>Å</b> 1386 | ELECTRON ELECTRON |                       | ◎ 个人信息       | 住护 Ukey被编号: |            |       |        | CLERK     |
|               |                   | 联系人名称                 |              | 联赛人电话       |            |       |        | IS RR Y   |
| 串             | 13                |                       |              |             |            |       | -      | SHAT      |
| <b>在</b> 表示的  | 88.1 F B          |                       |              |             |            |       | 12.00  | 89        |
| 5235          | 19-723            |                       | 保险公          | 公司信息维护      |            |       |        | 10.00     |
| 8天港市          | 1010              | 185K 0                | 御給公司 0       |             | 237705 ×   | 祝恋 0  | 1921 · | 10.02     |
| 1220          | 1972.0            |                       | 国任时产保险股份有限公司 |             | GUORENPOIC |       |        | 8.6       |
| 12.8%         | 透掘                |                       | 尼光时产保险股份有限公司 |             | SINOSIG    | North |        | 10.02     |
| 自己遗传          | 281378            | - <b>素金財产和股股份有限公司</b> |              |             |            | MAGE  |        | 89        |
| 制元潮市          | 19.729            |                       |              |             |            |       |        | 2019      |
| 1000          | 10.22             |                       |              |             |            |       |        | Local Co. |

## 2.5 保险公司信息维护

|            |       |              | ,总主或施收文件     | 至此         |               | 120     |
|------------|-------|--------------|--------------|------------|---------------|---------|
|            |       | ■ 个人信息       | 崔护_ Ukey铁编号。 |            |               |         |
| 5<br>\$16] | 取职人名称 |              | REARE        |            |               |         |
| -181       |       |              |              |            |               | Max.    |
| Film       |       | 保险           | 公司信息维护       |            |               |         |
| :8)        |       |              |              |            |               |         |
| dis.       | 地区 0  | 保险公司 0       |              | 公司代码 \$    | 10.25         | 392/3 O |
|            | 南京市   | 国任职"词说很分布职公司 |              | GUORENPOIG | 12462827      | • 6 •   |
| NACE       | 藏技力   | 景金财产保险股份有限公司 |              | ZKI        | <b>8(4)00</b> | +       |
| -8         |       |              |              |            |               |         |

在投保前需要先申请保险公司服务,主要是签订特定保险公司的承诺书:

根据业务开通地区,选择保险公司,点击操作下方的【+】:

跳转资质信息页面,先下载协议书模板,在本地使用签章后上传,并按照签订好的协 议书中的相关内容填写好协议书有效期(此处填写错误会影响投保)。

| 保险公司     | 紫金财产保险股份有限公司        | 公司代码      | ZKI                                                             |
|----------|---------------------|-----------|-----------------------------------------------------------------|
| 公司联系人    | 公司联系人               | 公司电话      | 公司电话                                                            |
| *省       | 江苏省                 | 市*        | 全部                                                              |
| *协议书有效期起 | 2022-08-29 00:00:00 | *协议书有效期止  | 2023-08-29 00:00:00                                             |
| 0        | 协议书模版 (下载)          |           | μα πότα που<br>αποτή μετα π μ μ μ μ μ μ μ μ μ μ μ μ μ μ μ μ μ μ |
| E        | 协议书文件 (下载)          |           |                                                                 |
|          |                     |           |                                                                 |
|          |                     | 点击或拖放文件至此 |                                                                 |
|          |                     |           |                                                                 |

资质信息

# **CHAPTER 3**

# 投保

投标人使用 CA 锁登录:金树叶建工保险平台(njrd.jsybx.cn),投标人办理的 CA 锁用于识别用户的身份。

### 3.1 主页面介绍

主页面主要由三部分内容,参考下图:

|     |             |                | 时效状态: 有效            | ▼ 项目类型: 全部 ▼ 地区: 全部 ▼ 全部 ▼ 关键字: 标段  | 小标段名称项目名称 搜索  |
|-----|-------------|----------------|---------------------|-------------------------------------|---------------|
| 市   | $\boxtimes$ | 标段编号           | 开标日期 ≑              | 项目名称/标段名称                           | 保证金金額(元) 操作   |
| 南京市 | 江北新区        | AJB190152-24ZG | 2022-09-29 09:30:00 | 南东农业大学江北新校区一期工程/室外体育场工程工程总承包        | ¥ 580,000 EBR |
| 南京市 | 浦口区         | APK220273-01SG | 2022-09-13 09:30:00 | 浦口区冯马保障虏项目 / 室外附属工程                 | ¥ 180,000 E89 |
| 南京市 | 浦口区         | NPK220280-01SG | 2022-09-09 09:30:00 | 林相议造及环境提升工程 / 施工                    | ¥ 150,000 ERG |
| 南京市 | 秦淮区         | AQH170064-16SG | 2022-09-08 14:00:00 | 秦淮区观门口危旧房改造地块经济适用住房项目 / 神乐观古井遗址保护工程 | ¥ 5,000 E826  |

主要包括:可参保项目、自主投保、已参保项目。

# 3.2 可参保项目

金树叶建工保险平台会针对参保地区公共资源交易中心发布的招标公告进行采集,尽 量减少用户输入信息的工作量,用户可以通过选择地区、项目类型、关键字搜索找到特定 的项目进行投保:

#### 3.2.1 地区筛选

目前支持南京、连云港、淮安地区。

#### 3.2.2 项目类型筛选

项目类型:

- 工程类:施工项目;
- 服务类: 监理、设计、勘察类项目;
- 货物类:工程货物类采购;
- 总包类:工程总承包(EPC)项目;

#### 3.2.3 关键字搜索

- 项目名称;
- 标段名称;
- 标段编号;

### 3.3 已参保项目

| 💦 可参修 | 顾目。  | 已参保项目                  |                     |                                |           |        |                     | 自主投保      |
|-------|------|------------------------|---------------------|--------------------------------|-----------|--------|---------------------|-----------|
|       |      | E                      | 时效状态: 有效            | ▼ 保单状态: 全部 ▼ 地区: 全部            | ✓ 全部      | ✓ 关键:  | F: 标段号/标段名称/项目名称    | 捜索 💙      |
| 市     | X    | 标段编号                   | 开标日期 ≑              | 项目名称 / 标段名称                    | 保证金金额     | 保费金额   | 投保日期 保密提供 」         | 1961 1-   |
| 车云港市  |      | 3207012202140001001001 | 2022-12-01 00:00:00 | / 连云港市儿童福利院搬迁项目 (EPC)          | ¥ 300,000 | ¥ 300  | 2022-08-22 1        | 🔳 ¥ 🖪 🗐   |
| 南京市   | 玄武   | AJB190152-24ZG         | 2022-09-29 09:30:00 | 南京农业大学江北新校区—期工程/南京农业大学江北新校区    | ¥ 600,000 | ¥ 0.01 | 2022-08-29 2 国任财产保金 | 🛛 ¥ 🖪 🗐   |
| 车云港市  | 徐圩新区 | 3207251901189901004001 | 2022-09-20 09:00:00 | 徐圩新区高盐废水处理工程 / 工业废水综合治理中心研发楼   | ¥ 200,000 | ¥ 0.01 | 2022-08-29 2 国任财产保金 | 🗉 ¥ 🖪 🖾   |
| 车云港市  | 赣榆区  | 3207212202280001001001 | 2022-09-15 09:00:00 | 赣榆苏海滨河苑 / 赣榆苏海滨河苑项目工程总承包 (EPC) | ¥ 9,000   | ¥ 0.01 | 2022-08-29 2 国任财产保金 | 🗉 ¥ 🖪 🖾   |
| 南京市   | 浦口区  | APK220273-01SG         | 2022-09-13 09:30:00 | 浦口区冯马保障房项目 / 室外附属工程            | ¥ 180,000 | ¥ 0.01 | 2022-08-29 1 紫金财产保金 | 🗉 ¥ 🖪 🖽   |
| 南京市   | 浦口区  | NPK220280-01SG         | 2022-09-09 09:30:00 | 林相改造及环境提升工程 / 施工               | ¥ 90,000  | ¥ 0.01 | 2022-08-29 1 紫金财产保金 | I ¥ 🛛 🖾   |
| 南京市   | 秦淮区  | AQH170064-16SG         | 2022-09-08 14:00:00 | 秦淮区观门口危旧房改造地块经济适用住房项目 / 神乐观古   | ¥ 100,000 | ¥ 0.01 | 2022-08-29 1 紫金财产保金 | . 🗉 ¥ 🖪 🗐 |
|       |      |                        |                     |                                |           |        |                     |           |

- 投保信息详情;
- 支付信息;
- 保单下载;
- 发票下载;

## **3.4** 按项目投保

点击【投保】按钮后,会列出可以购买的保险公司及费率,最低价:

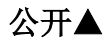

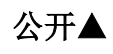

| 建工保险平台               |                      | and an and a second second second second second second second second second second second second second second |                              |                | 8       |                |
|----------------------|----------------------|----------------------------------------------------------------------------------------------------|------------------------------|----------------|---------|----------------|
| 8保项目                 | 选择保险公司               |                                                                                                    |                              |                | ×       |                |
|                      | 选择                   | 保险公司                                                                                                    | 费率                           | 最低保费           | 标段号/核   | <b>利股名称</b> 项目 |
| 标段编号                 | 0                    | 国任财产保险股份有限公司                                                                                                   | 0.001                        | 300.00         |         | 保证金金           |
| 1207251901189901004  |                      |                                                                                                    |                              |                |         | 2000           |
| 3207722208110001001  |                      |                                                                                                    |                              |                | 房新建     | 0              |
| 1207212202280001001  |                      |                                                                                                    |                              |                |         | 0              |
| 1207722208110001001  |                      |                                                                                                    |                              |                | 肉新建     | 0              |
| 3207032207110001002  |                      |                                                                                                    |                              |                |         | 0              |
| 207252006230002002   |                      |                                                                                                    |                              |                | 与安装     | 0              |
| 1207062108050001004  |                      | 補认 取消                                                                                                    |                              |                | 對工程监理   | 0              |
| 20723220321000100100 | 1 2022-09-09 10:00:0 | 00 灌云县小伊镇全域土地综合整治祝陈村安置区建设项目                                                                                    | / 灌云县小伊镇全域土地组                | 合整合规范村安置的      | 医建设项目—… | 0              |
|                      | Copyright 2022 @北京   | ▲ 客服电话: 153-8041-9197 ■ 企业邮箱:<br>副诺康达保险代谢江苏有限公司,All right reserved 版权所                                         | rednj@163.com<br>有 ICP备案号:京H | CP鮥19017143릉-1 |         |                |

### 3.4.1 选择保险公司

选择保险公司后,点击【确认】按钮,系统会载入投保单信息;

| 1500  | 项目     |                 |        |        | 投保的                            | 单信息          |                               |      |  |
|-------|--------|-----------------|--------|--------|--------------------------------|--------------|-------------------------------|------|--|
|       |        |                 | ·法人名称  | 28     | 10.1.1.mm: Filese 1 ・保证金教受方证件号 |              | <b>併号 - 10521 4189 2527 4</b> |      |  |
|       |        | 被保险人            | • 联系电话 |        |                                | • 邮编         | 2.4.9                         | 10.6 |  |
| ¢     | ß      | • 通讯地址          |        |        | 進行の人生の経済                       |              |                               |      |  |
| 云港市   | 综合于面积  |                 | ・标段编号  |        |                                | • 开标日期       | 10.252.009                    |      |  |
| 云海市   | 造云潮    | 招标项目            | •标段名称  |        |                                | CONTRACTOR D | e served                      |      |  |
| 云港市   | 10.463 |                 | • 项目名称 |        |                                |              |                               |      |  |
| 元港市   | 连云潭    | . /285488       | a      |        | and the short at               | Z5 2010 1010 | (96.)                         | - I  |  |
| 司務市   | 855    | · 194940-94     | 2 ¥.   | - 10 S | (=)                            | 28余新         | ¥. (=)                        | - 1  |  |
| 志思市   | 徐圩新日   | * Die par in an |        |        | (70)                           | は登山夜         | • / (76)                      | -    |  |
| (三)思力 | 连云海    | Diona 21-10     | J      |        |                                | 州广铁和波动有限公司   |                               | -    |  |
| 云海市   | 湯元長    |                 |        |        | 14.2<br>11.2                   | 368          |                               |      |  |

确认信息后,点击【提交】。

重要提醒:由于此页面信息关系到投标保证金保险关键信息,信息错误会导致保单无法通 过资格审查,若信息有误,投保人自行承担后果,因此投保人必须认真核对上述信息。 确认保单详情,确认无误后点击【确认提交核保】

### 3.4.2 提交核保

|      | 通讯范证: |                                                                  |         |            |  |  |  |  |  |  |  |
|------|-------|------------------------------------------------------------------|---------|------------|--|--|--|--|--|--|--|
| 标项目信 | 标项目信息 |                                                                  |         |            |  |  |  |  |  |  |  |
|      | 标段编号: | 3(0) 12 10 10 10 10                                              | 开标日期:   | 202. 96    |  |  |  |  |  |  |  |
|      | 标段名称: |                                                                  |         |            |  |  |  |  |  |  |  |
|      | 项目名称: |                                                                  |         |            |  |  |  |  |  |  |  |
| 险信息  |       |                                                                  |         |            |  |  |  |  |  |  |  |
|      | 保险期间: | $2052$ cm , and a final $V_{\rm c}$ -model with the model $\sim$ |         |            |  |  |  |  |  |  |  |
|      | 保险金额: | 2 - 0                                                            | 保费金额:   |            |  |  |  |  |  |  |  |
|      | 保险公司: | 国任财产保险股份有限公司                                                     | 保险公司代码: | GUORENPCIC |  |  |  |  |  |  |  |
|      |       | 備认提交核保                                                           | 1-#     |            |  |  |  |  |  |  |  |

#### 3.4.3 完成支付

保单信息提交后,保险公司会返回支付信息:

- 银行转账:支持基本户校验;
- 支付宝支付;

| 信息     |      | ×  |
|--------|------|----|
| 请选择支付7 | 江    |    |
| 支付宝    | 银行转账 | 取消 |

上述两种支付方式由投标人自己根据招标文件的要求进行选择,由于支付方式选择错误导致的保单失效责任由投标人自行承担。

#### 3.4.4 保单生成及下发

投标人完成支付后,一般在10分钟内会生成电子保单/保函,保险公司会通过之前登记的手机号码进行短信通知。

### 3.4.5 下载保单及发票

投标人在已参保项目页面中可以下载保单/保函和保险公司提供的电子发票;

### 3.4 自主投保

投标人也可以针对平台未收录的项目,自己填写相关信息,向保险公司购买电子保单。 注:用户对自己所填写的信息负责,发生电子保单失效的责任由投标人自行承担。

公开▲